Aby skonfigurować Czytnik lini papilarnych trzeba uruchomić program ASUS Security Protect Menager. ( zdjęcie poniżej ) i kliknąć REGISTER FINGERPRINTS ( zaznaczone na czerwono )

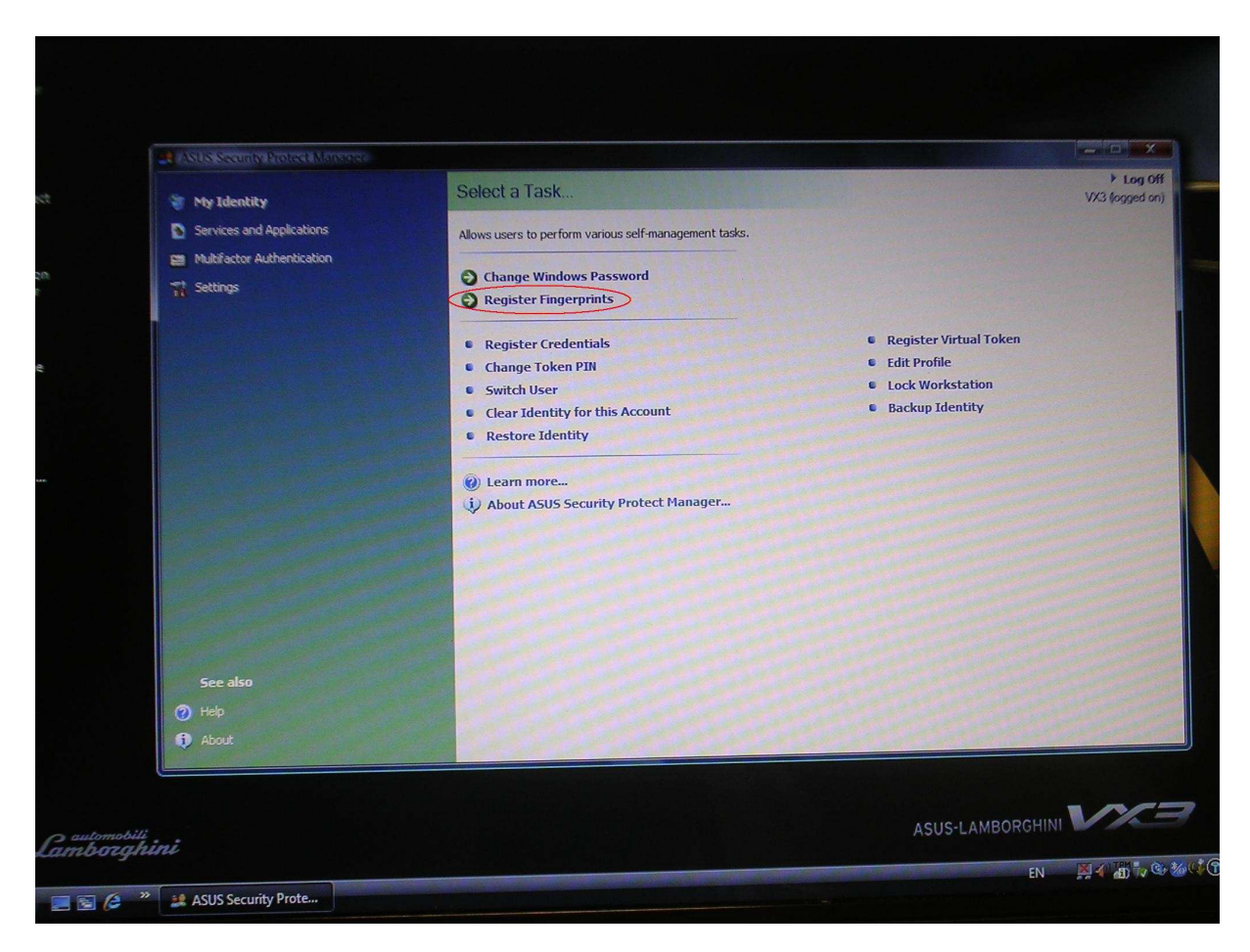

Otworzy się okno konfiguracji lini papilarnych (Foto ) Klikamy dalej (zaznaczone )

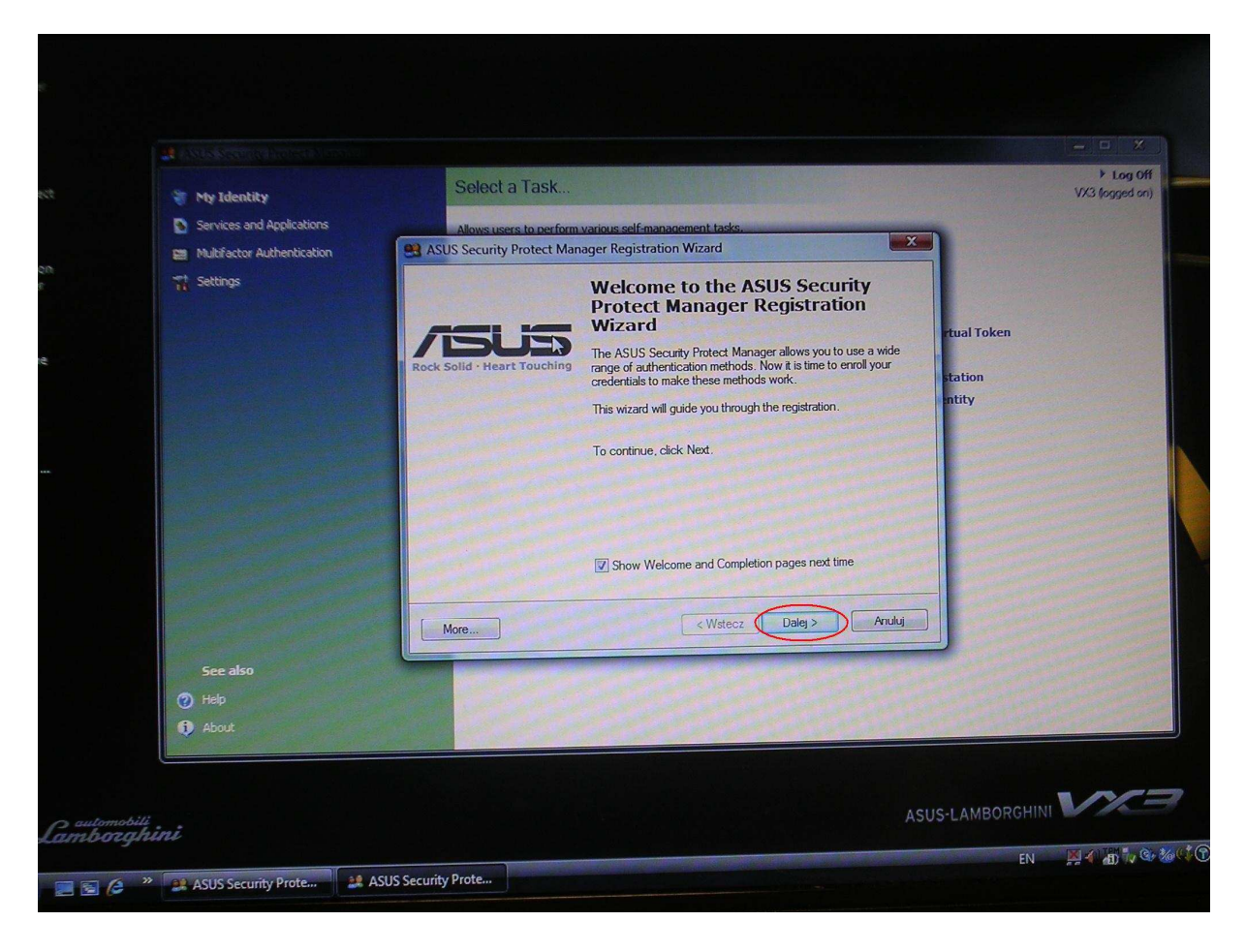

## Wybieramy LINIE PAPILARNE ( zaznaczone na czerwono ) i klikamy DALEJ

| 🦉 My Identity              | Select a Task                                                                                                    | ► Le<br>VX3 (logg |
|----------------------------|----------------------------------------------------------------------------------------------------|-------------------|
| Services and Applications  | Allows users to perform various self-management tasks.                                                                                                    |                   |
| Multifactor Authentication | ASUS Security Protect Manager Registration Wizard                                                                                                    |                   |
| 7 Settings                 | Attentication Methods       Astus Security Protect Manager provides advanced security and flexibility by supporting wide range of authentication methods.       Image: Constraint of the registration later as well.         Please register credentials for authentication methods. You may click Cancel button and continue the registration later as well.       Image: Constraint of the registration later as well.       Image: Constraint of the registration later as well.         Image: Constraint of the registration later as well.       Image: Constraint of the registration later as well.       Image: Constraint of the registration later as well.       Image: Constraint of the registration later as well.       Image: Constraint of the registration later as well.       Image: Constraint of the registration later as well.       Image: Constraint of the registration later as well.       Image: Constraint of the registration later as well.       Image: Constraint of the registration later as well.       Image: Constraint of the registration later as well.         Image: Constraint of the registration later as well.       Image: Constraint of the registration later as well.       Image: Constraint of the registration later as well.       Image: Constraint of the registration later as well.         Image: Constraint of the registration later as well.       Image: Constraint of the registration later as well.       Image: Constraint of the registration later as well.         Image: Constraint of the registration later as well.       Image: Constraint of the registration later as well.       Image: Constraint of the registration later as well.         Image: Constrai |                   |
|                            | More @Learn more <wstecz dułej=""> Anułuj</wstecz>                                                                                                    |                   |
| See also                   |                                                                                                    |                   |
| Help                       |                                                                                                    |                   |
| <ol> <li>About</li> </ol>  |                                                                                                    | and the second    |

Każdy palec trzeba skonfigurować osobno (który aktualnie palec konfigurujemy widać w trakcie wykonywania czynności. Zaznaczono na czerwono)

Każdy palec trzeba 4 – ro krotnie "zeskanować" w programie ( który raz to robimy będzie widoczne na konfiguratorze – zaznaczone na czerwono )

| 🐲 My Identity              | Select a Task                                                                    | VX3 (og |
|----------------------------|----------------------------------------------------------------------------------|---------|
| Services and Applications  | Allows users to perform various self-management tasks.                           |         |
| Multifactor Authentication | ASUS Security Protect Manager Registration Wizard                                |         |
| Ti Settings                | Enroll Your Fingerprints The new fingerprints will be used next time you log on. |         |
|                            |                                                                                  | tion    |
|                            |                                                                                  | ity     |
|                            | To ded oppliment suine your finger over the fingerpitit sensor.                  |         |
|                            | To scale en administrik, simple your imiges a considering and and                |         |
|                            |                                                                                  |         |
|                            | More  Wstecz Dalej> Anuki                                                        |         |
| See also                   |                                                                                  |         |
| () Help                    |                                                                                  |         |

Po pomyślnym skonfigurowaniu palca będzie widok jak poniżej. Nr 1 oznacza który palec jest już skonfigurowany Nr 2 pokazuje "obraz" palca Aby przejść dalej klikamy DALEJ ( nr 3 )

| 🗢 Mu Idanbibu              | Select a Task                                                                                                   | Los<br>VX3 foods      |
|----------------------------|----------------------------------------------------------------------------------------------------|-----------------------|
| Services and Applications  | Allows users to perform various celf-management tacks                                                           |                       |
| Multifactor Authentication | S ASUS Security Protect Manager Registration Wizard                                                             |                       |
| T Settings                 | Enroll Your Fingerprints<br>The new fingerprints will be used next time you log on.                             |                       |
|                            | To start errollmert, swipe your finger over the fingerprint sensor.                                             |                       |
|                            |                                                                                                    |                       |
|                            | More @Learn more <wstecz dalej=""> Anuluj</wstecz>                                                              |                       |
| See also                   | and an and an and an and an and an and an and an and an and an and an and an and an and an and an and an and an |                       |
| 🕜 Help                     |                                                                                                    |                       |
| <ol> <li>About</li> </ol>  |                                                                                                    | and the second second |

Potwierdzamy że chcemy przejść dalej klikając TAK ( nr 2 ) Nr 1 mówi ze trzeba wprowadzić co najmniej 2 palce

| <ul> <li>Services and Applications</li> <li>Multifactor Authentication</li> <li>Settings</li> <li>Asus users to perform various self-management tacks.</li> <li>Multifactor Authentication</li> <li>Swipe your finger over the fingerprint sensor.</li> <li>Swipe your finger over the fingerprint sensor.</li> </ul> | <ul> <li>Services and Applications</li> <li>Multifactor Authentication</li> <li>Multifactor Authentication</li> <li>Settings</li> </ul>                                                                                                    | 🗑 My Identity              | Select a Task wa                                                                                                    |
|----------------------------------------------------------------------------------------------------|----------------------------------------------------------------------------------------------------|----------------------------|----------------------------------------------------------------------------------------------------|
| Multifactor Authentication       ASUS Security Protect Manager Registration Wizard       Z         Settings       Swipe your finger over the fingerprint sensor.       X         To enroll your finger:       Swipe your finger over the fingerprint sensor.       Final         Subje your finger over the fingerprint sensor.       Follow the instructions on the screen       Full         ASUS Security Protect Manager Registration Wizard       Station       station         It is recommended that you register at least two fingerprints.       1                                                                                                    | Multilactor Authentication       Image: Control of the instruction of the instruction of the instruction of the instructions on the screen       Image: Control of the instructions on the screen       Image: Control of the instructions on the screen         ASUS Security Protect Manager Registration Wizard       Image: Control of the instructions on the screen       Image: Control of the instructions on the screen       Image: Control of the instructions on the screen         ASUS Security Protect Manager Registration Wizard       Image: Control of the instructions on the screen       Image: Control of the instructions on the screen       Image: Control of the instructions on the screen         Image: Control of the instructions on the screen       Image: Control of the instructions on the screen       Image: Control of the instructions on the screen         Image: Control of the instructions on the screen       Image: Control of the instructions on the screen       Image: Control of the instructions on the screen         Image: Control of the instructions on the screen       Image: Control of the instructions on the screen       Image: Control of the instructions on the screen         Image: Control of the instructions on the screen       Image: Control of the instructions on the screen       Image: Control of the instructions on the screen         Image: Control of the instructions on the screen       Image: Control of the instructions on the screen       Image: Control of the instructions on the screen         Image: Control of the instruction       Image: Control of the instructions on the screen< | Services and Applications  | Allows users to perform various self-management tasks.                                                                                                    |
| Settings       Error       I Swipe your finger over the fingerprint sensor.       X         To enroll your finger:       - Swipe your finger over the fingerprint sensor       - Follow the instructions on the screen         ASUS Security Protect Manager Registration Wizard       X       station         It is recommended that you register at least two fingerprints.       1                                                                                                    | First       Swipe your finger over the fingerprint sensor.       X         Swipe your finger over the fingerprint sensor.       Swipe your finger over the fingerprint sensor.       Full         Swipe your finger over the fingerprint sensor.       Follow the instructions on the screen       Full       Full         ASUS Security Protect Manager Registration Wizard       It is recommended that you register at least two fingerprints.       It is recommended that you register at least two fingerprint registration?       It is recommended that you register at least two fingerprint.         Are you sure you want to proceed without additional fingerprint registration?       It is recommended that you register at least two fingerprint.       It is recommended that you register at least two fingerprint.                                                                                                    | Multifactor Authentication | S ASUS Security Protect Manager Registration Wizard                                                                                                    |
| Are you sure you want to proceed without additional fingerprint<br>registration?                                                                                                    |                                                                                                    | T <sup>1</sup> Settings    | Swipe your finger over the fingerprint sensor.     To enroll your finger:     • wipe your finger over the fingerprint sensor     • follow the instructions on the screen      ASUS Security Protect Manager Registration Wizard      It is recommended that you register at least two fingerprints.     Are you sure you want to proceed without additional fingerprint     registration?      Tak |
| More (Wetecz Dułej > Anuluj                                                                                                    |                                                                                                    | See also                   |                                                                                                    |
| More         Wisecz         Date;>         Vnulu;           See also                                                                                                    | See also                                                                                                    | 🕜 Help                     |                                                                                                    |
| See also                                                                                                    | See also<br>() Hab                                                                                                    | f About                    |                                                                                                    |

Jeżeli chcemy się logować do systemu przy pomocy czytnika lini papilarnych opcja zaznaczona na czerwono nr 1 MUSI być włączona. Aby zakończyć klikamt Zakończ (Nr 2)

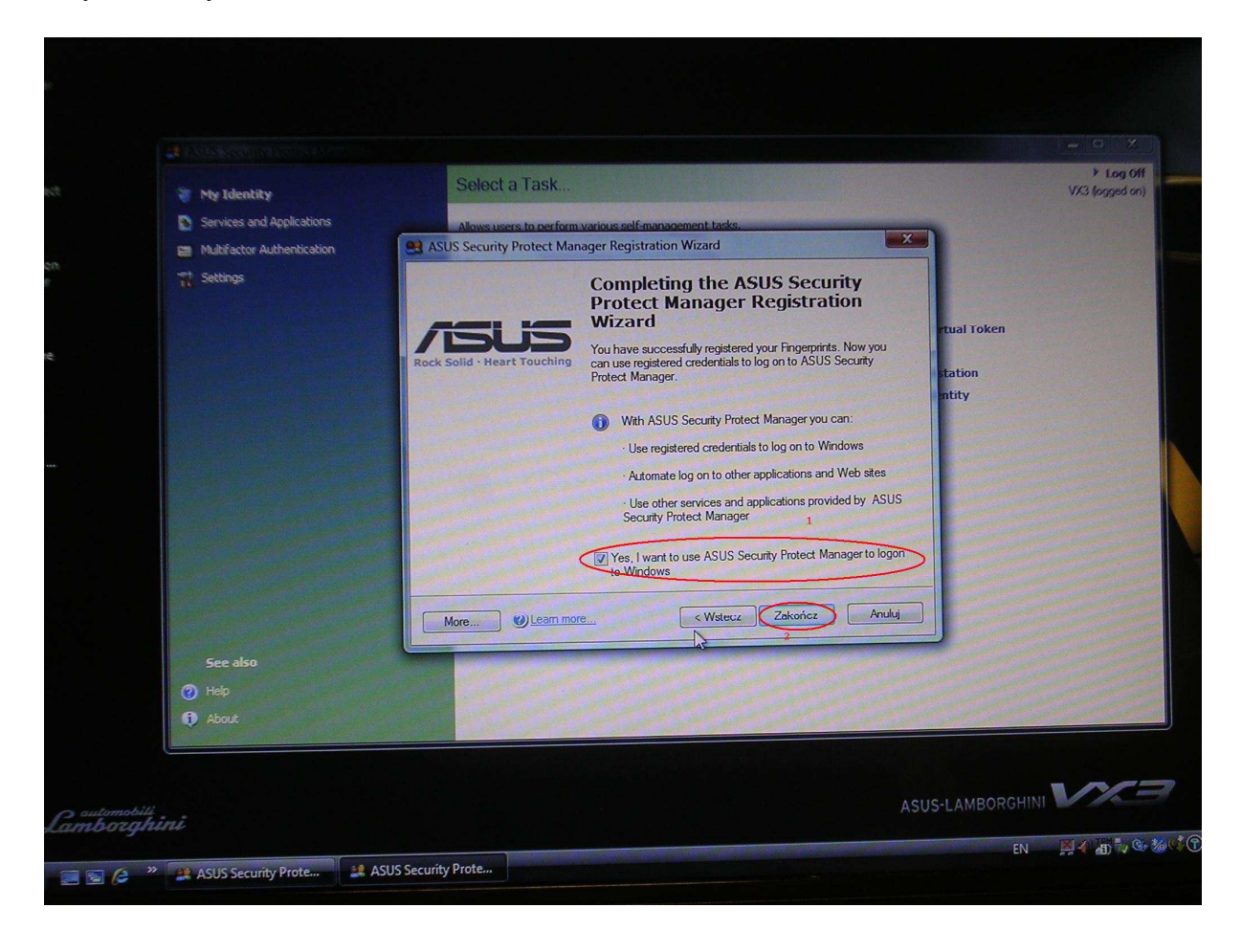

Gratulacje właśnie skonfigurowałeś czytnik linii papilarnych.